## CONFIGURACIÓN DE PERÍODO DE LICENCIA Y DESIGNACIÓN DE APODERADOS

- 1. Ingresar al Sistema de Expediente Electrónico SEE <u>https://cas-prod.ee.uba.ar</u>.
- 2. Ya en el módulo EU, ir a "Datos Personales" y luego a "Gestión período de licencia".

| Gestión Documental Electrónica<br>Escritorio Único                                                             | Ingrese el número GDE 🛛 🔍 🕇 🖪                                                              |
|----------------------------------------------------------------------------------------------------|--------------------------------------------------------------------------------------------|
| Inicio Datos Personales Configuración Notificación<br>Datos Personales del Usuario Gestión periodo de licencia | Consulta Usuarios Configuración visualizadores de mis buzones Mis cuentas                  |
| Fecha inicio de licencia       Fecha fin de licencia       Apoderado                                           | Atención: Si su licencia comienza hoy, indique manualmente al menos 15 minutos desde ahora |
|                                                                                                    | H Guardar                                                                                  |

- 3. Ingresar los datos solicitados:
  - a. Fecha de inicio de licencia
  - b. Fecha de finalización de licencia
  - c. **Apoderado**: Usuario del sistema autorizado a recibir las comunicaciones oficiales mientras dure el período de licencia.
- 4. Presionar "Guardar". El sistema informa que se generó la licencia con éxito y el período de licencia comenzará a tener vigencia a partir de la fecha y hora de inicio ingresadas. El sistema notificará a los usuarios que deseen enviar comunicaciones oficiales al usuario en uso de la licencia, que las mismas serán redirigidas al apoderado, dándoles la opción de aceptar o dejar sin efecto el envío.
- 5. Para cortar la licencia en cualquier momento, ingresar a **Gestión de Período de Licencia** y presionar "**Cancelar**".

Una vez iniciado el período de licencia, el usuario apoderado recibirá en su **"Bandeja CO"** todas las comunicaciones dirigidas al agente que lo ha designado. Las mismas se distinguen de las CO propias porque **se identifican con un ícono de un maletín de fondo en color turquesa.** 

El usuario en uso de licencia también las verá identificadas con este ícono en su propia Bandeja CO.

## CONFIGURACIÓN DE PERÍODO DE LICENCIA Y DESIGNACIÓN DE APODERADOS

| Gestión Documental Electrónica<br>Comunicaciones Oficiales UBA |                |  |
|----------------------------------------------------------------|----------------|--|
| Mis Tareas Tareas otros Usuarios Tareas Supervisados           | Bandeja CO     |  |
| Contiene las c                                                 |                |  |
| 🗙 Eliminar seleccionadas 🛛 🛍 Eliminar todo 🛛 📥 Expo            | ortar CO 🛛 🔻 F |  |
| Leído Nro. CO Tipo CO                                          | Respues<br>a   |  |
| ME-2021-00002269-UBA-REPAGRO3 MEMO                             |                |  |

Con respecto a los expedientes, éstos también son redirigidos al usuario apoderado (previa aceptación por parte del remitente). En el documento de providencia el sistema indicará el usuario a quién está dirigido el pase y el usuario apoderado destinatario del pase.